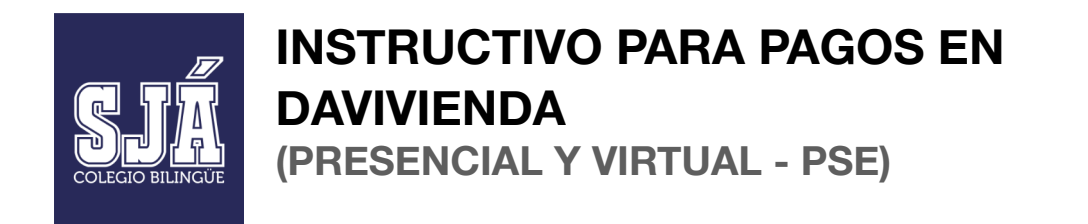

- 1. Revise la factura electrónica emitida por el Colegio y que se envió a su correo electrónico.
- 2. Para pagos en **sucursal bancaria de Davivienda o un Centro de Recaudo**, por favor diligencie el formato de consignación convenios empresariales de esta forma:

|                                                                                                    |                                                                                                    | 0250053420963                                                                                                | FORMA<br>EM                                                                                                    | TO DE CONVENIOS<br>PRESARIALES                                                                                                    |
|----------------------------------------------------------------------------------------------------|----------------------------------------------------------------------------------------------------|----------------------------------------------------------------------------------------------------|----------------------------------------------------------------------------------------------------|----------------------------------------------------------------------------------------------------|
| Referencia COCIGO OSIGNOCO<br>No. factura Valor                                                                 | Referencia 2<br>No. factura                                                                                                    | 3800133638<br>Valor                                                                                          |                                                                                                    |                                                                                                    |
|                                                                                                    |                                                                                                    |                                                                                                    | Selle                                                                                                    | o del cajero                                                                                                    |
|                                                                                                    | CARGO A CUENTA O TARJETA DE CR<br>Cuenta de Ahorro<br>No. cuenta / tarjeta (origen fondos)<br>No. cuenta del cheque                               | Valor                                                                                                    | o Tarjeta de Crédito* No. de cuotas<br>Total efectivo / Cargo a cuenta o Tarjeta<br>No. cheques Total cheque<br>Total                                             | valor                                                                                                    |
| COBRO POR VENTANILLA<br>Nombre del beneficiario:                                                                | Identificación del ben                                                                                                    | eficiario:                                                                                                   | Valor a<br>cobrar \$                                                                                                    |                                                                                                    |
| PAGO DE PLANILLA<br>Planilla asistida Pin único                                                                 | Número planilla / Pin único                                                                                                    |                                                                                                    | Periodo liquidado (AAAA/MM)                                                                                                    |                                                                                                    |
| Documento identidad: CC CE TI NIT Banco Davisiendo SA arcia bajo la secularia reponsabilidad de Fiduciana Davis | eléfo<br>No. documento<br>ienda S.A. y Corredores Davivienda S.A., por lo fanton<br>liente acepta desde ahora ajuste en sus saldos a quet<br>- Bi | BOGOTA<br>a some obligación alguna relacionada con<br>ubiere lugar.* Los pagos con cargo a tarjeta<br>ANCO - | FIRE Quie realiza la transacció<br>la ejecución de los negocios celebrados en su nombre Los de<br>de crédito están sujetos a previa contratación y autorización c | In Huella<br>Huella expessivados en esta consignación serán objeto de verificaci<br>le la empresa recaudadora. Comprobamte vido con el sello del caje |

- 3. Para pagos por corresponsales bancarios tenga en cuenta los siguientes datos:
  - Convenio #: 1362201
  - Cuenta #: 473800133638
  - Código asignado por el colegio.

## 4. Para pagos en línea y PSE:

- Ingrese a <u>www.davivienda.com</u> y haga clic en el enlace "Pagos en línea y PSE".

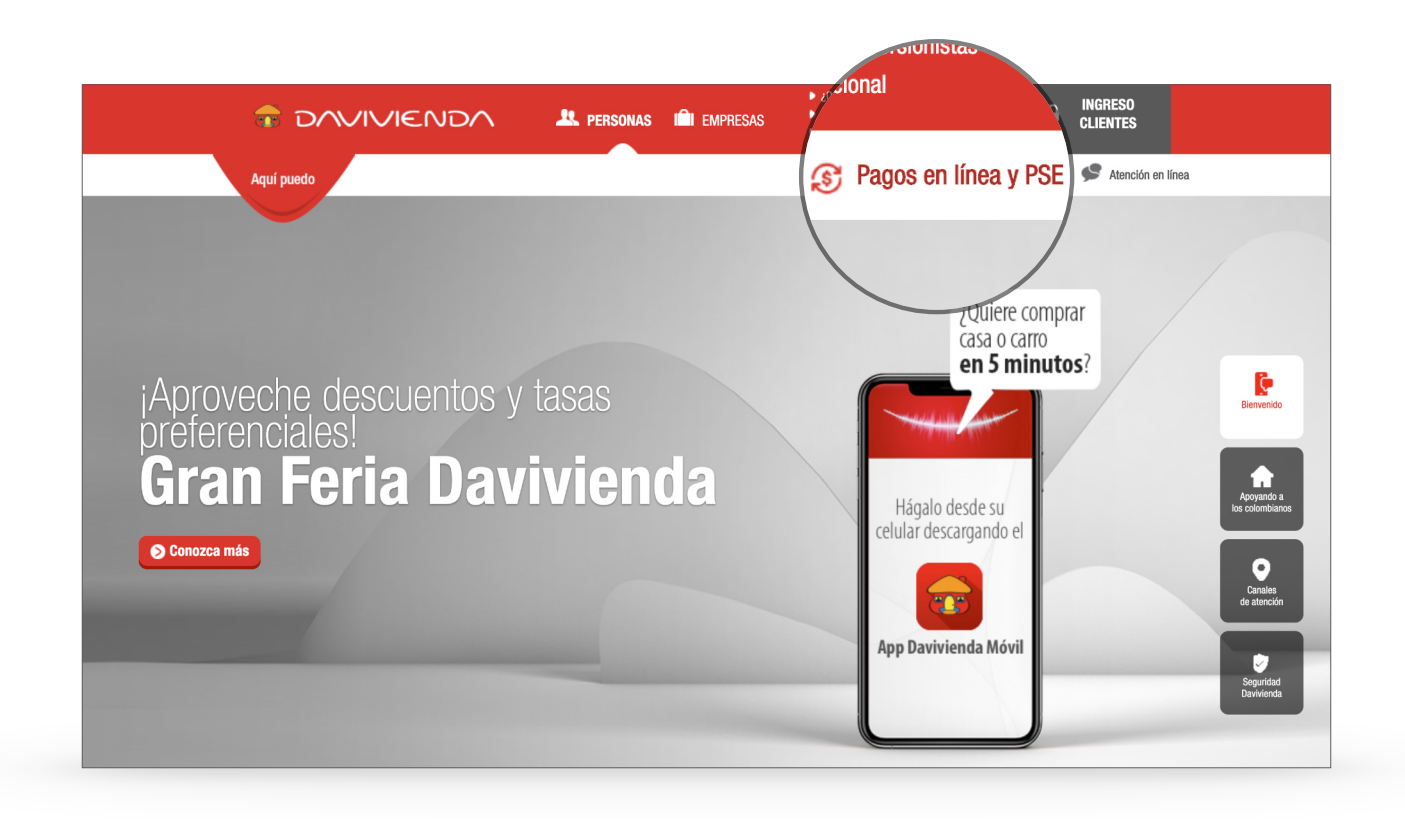

- Luego, seleccione la opción "Pagos virtuales"

|                                                       | DA 🏨 personas I                                                                                                    | ¿Quiénes somos? Información para inversio Información adicional                                                                                                    | nistas INGRESO CLIENTES                                                                                                   |
|-------------------------------------------------------|----------------------------------------------------------------------------------------------------|----------------------------------------------------------------------------------------------------|----------------------------------------------------------------------------------------------------|
| Aquí puedo                                            |                                                                                                    | 🔊 Pagos                                                                                                    | en línea y PSE 🔊 Atención en línea                                                                                        |
|                                                       |                                                                                                    |                                                                                                    |                                                                                                    |
| Inicio > Personas > Aquí Puedo > Pagar fácilmente > P | agos en Línea y PSE                                                                                                    |                                                                                                    | Regresar                                                                                                    |
| Realice pagos de una forma rápida                     | y segura desde la entidad de su p                                                                                                    | preferencia a través de PSE o por mec                                                                                                    | dio de nuestra pasarela de pagos.                                                                                         |
| Seleccione el tipo de pago que dese                   | ea realizar:                                                                                                    |                                                                                                    |                                                                                                    |
| Pagos<br>Virtuales                                    | Inclusion of the second second | <image/> <section-header><section-header><section-header><section-header><section-header></section-header></section-header></section-header></section-header></section-header> | <image/> <section-header><section-header><section-header><text></text></section-header></section-header></section-header> |

- A continuación, digite en el buscador "Colegio Bilingue San Juan De Avila SAS".

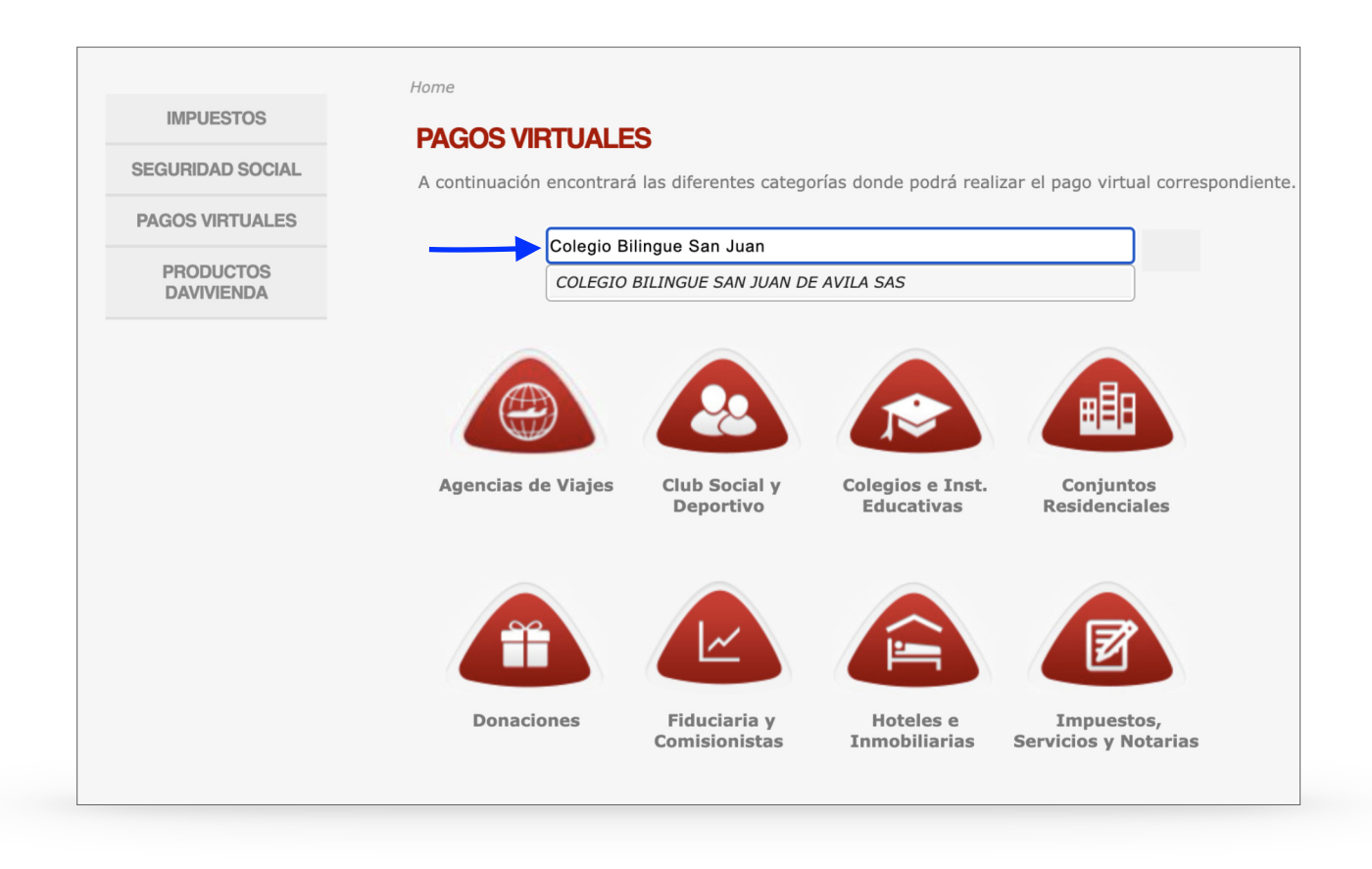

- Una vez seleccionado el nombre del Colegio, haga clic en el botón "Ingresar".

|                         | - Pagos en línea y PSE                                                                                   |
|-------------------------|----------------------------------------------------------------------------------------------------|
|                         | Home > Colegios e Inst. Educativas                                                                       |
| IMPUESTOS               | PAGOS VIRTUALES                                                                                          |
| SEGURIDAD SOCIAL        | A continuación encontrará las diferentes categorías donde podrá realizar el pago virtual correspondiente |
| PAGOS VIRTUALES         |                                                                                                    |
|                         | BUSCADOR COLEGIO BILINGUE SAN JUAN DE AVILA SAS                                                          |
| PRODUCTOS<br>DAVIVIENDA |                                                                                                    |
|                         | OLEGIO BILINGUE SAN JUAN DE AVILA SAS<br>COLEGIO BILINGUE SAN JUAN DE AVILA SAS                          |

 Complete la información que le fue suministrada por el Colegio en la factura electrónica y haga clic en "Pagar":

|                                                                 | -= Pa                                                                                                    | agos en línea y PSE |
|-----------------------------------------------------------------|----------------------------------------------------------------------------------------------------|---------------------|
| COLEGIO BILI                                                    | NGUE SAN JUAN DE AVI                                                                                                | LA SAS              |
| Favor ingresar los datos solici<br>PAGAR. Luego usted debe sele | tados para el pago de nuestros servicios y después dar Click<br>eccionar el medio de pago en la pantalla siguiente. | a en el botón       |
| Código Del Alumno                                               | * 🖲                                                                                                    |                     |
| Concepto                                                        | * 📵                                                                                                    |                     |
| Valor De Pago                                                   | * 🖲                                                                                                    |                     |
| Nombre Del Alumno                                               |                                                                                                    | * 📵                 |
| Correo                                                          |                                                                                                    | * 🖲                 |
|                                                                 |                                                                                                    |                     |
|                                                                 | PAGAR                                                                                                    |                     |
|                                                                 |                                                                                                    |                     |

 Seleccione el medio de pago con el que desea hacer la transacción: Tarjeta de Crédito o PSE. Según la opción que haya seleccionado, la plataforma lo irá guiando para completar el pago con éxito.

| Acepto Términos y Condiciones Clic | k Para Ver Información CicloPAGO ZonaSEGURA                                      |
|------------------------------------|----------------------------------------------------------------------------------|
| O Pago Tarieta Crédito             |                                                                                  |
|                                    |                                                                                  |
|                                    |                                                                                  |
| Pago PSE - débito desde su cuenta  | l corriente o de ahorros                                                         |
|                                    | El pago se efectuará utilizando los servicios de PSE, realizando el débito desde |
| (pse)                              | su cuenta corriente o de ahorros.                                                |
| Seleccione el tipo de cliente y el | banco                                                                            |
| Tipo Cliente Persona 🗸             |                                                                                  |
|                                    | CLIC PARA CONTINUAR CON EL PAGO                                                  |
| A continuación seleccione su banco |                                                                                  |
| BANCAMIA S.A.                      | Al presionar el botón continuar, usted ingresará al sitio WEB de su entidad      |
| DANICO ACDADIO                     |                                                                                  |